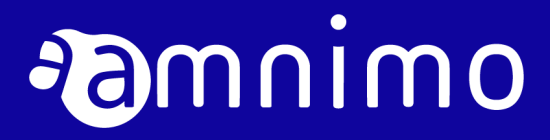

amnimo R シリーズ IoT ルーター ユーザーズマニュアル

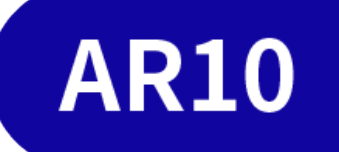

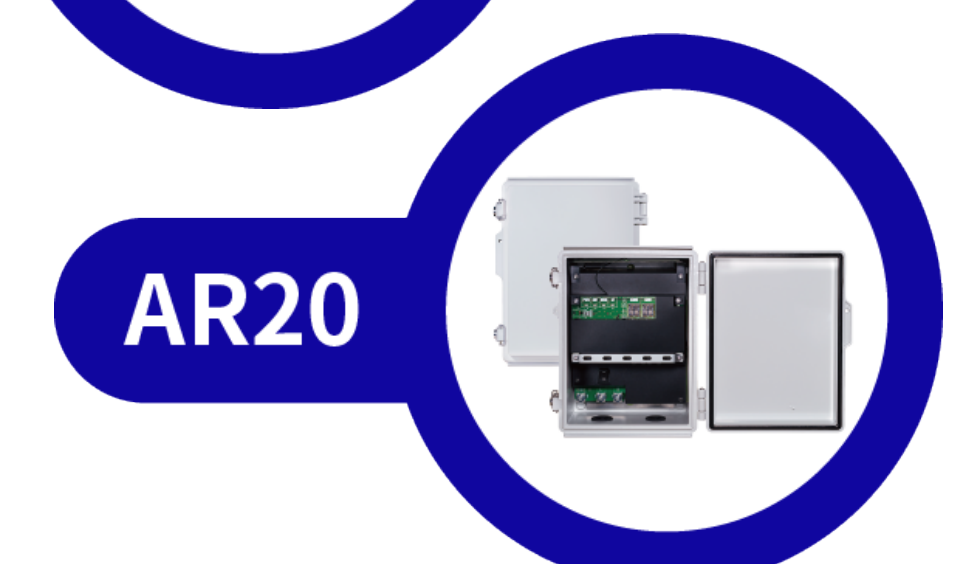

| ライセンスおよび商標                  | 4  |
|-----------------------------|----|
| ライセンス                       | 4  |
| 商標                          | 4  |
| はじめに                        | 5  |
| IoT ルーターについて                | 6  |
| 型番                          | 6  |
| 対応周波数バンド                    | 6  |
| 最大送信電力                      | 6  |
| 本書について                      | 7  |
| 本書に関するご注意                   | 7  |
| マニュアル一覧                     | 7  |
| 本書で使用しているアイコンと記号            | 8  |
| 対応機種の見かた                    | 8  |
| 安全および改造に関するご注意              | 9  |
| 安全にご使用いただくために               | 9  |
| IoT ルーター本体の取り扱いについて         | 10 |
| 無線通信に関する注意                  | 10 |
| 継続的な接続を必要とする緊急およびその他の状況について | 11 |
| IoT ルーターの設置基準               | 11 |
| 本 IoT ルーターの免責について           | 11 |
| 各種規格対応について                  | 12 |
| 電気通信事業法/日本                  | 12 |
| Chap 1 IoT ルーターの製品概要        | 13 |
| 1.1 IoT ルーターの各部の名称と役割       | 13 |
| 1.1.1 屋内タイプ IoT ルーター        | 13 |
| 1.1.2 屋外タイプ IoT ルーター        | 16 |
| 1.2 インターフェイス                | 20 |
| 1.2.1 LED                   | 20 |
| 1.2.2 DIP スイッチ              | 22 |
| 1.2.3 PUSH スイッチ             | 23 |
| 1.2.4 CONSOLE ポート           | 23 |
| 1.3 IoT ルーターの製品仕様           | 24 |

|        |     | 1.3.1   | ハードウェア仕様              | .24 |
|--------|-----|---------|-----------------------|-----|
|        |     | 1.3.2   | ソフトウェア仕様              | .25 |
|        | 1.4 | 工場出荷    | 時の設定について              | 26  |
|        |     | 1.4.1   | ネットワーク                | .26 |
|        |     | 1.4.2   | 初期アカウント               | .26 |
|        |     | 1.4.3   | 初期ホスト名                | .26 |
|        |     | 1.4.4   | サーバー設定                | .26 |
|        |     | 1.4.5   | パケットフィルタリング設定         | .27 |
|        | 1.5 | GUI 機能  | の動作確認済み環境             | 27  |
|        | 1.6 | 防塵防水    | 性能                    | 28  |
| Chap 2 | IoT | ルーター    | の導入と運用                | 29  |
|        | 2.1 | IoT ルーク | ターを設置する               | 29  |
|        |     | 2.1.1   | 同梱物を確認する              | .29 |
|        |     | 2.1.2   | 事前準備をする               | .34 |
|        | 2.2 | IoT ルーク | マーを接続する               | 35  |
|        |     | 2.2.1   | 屋内タイプ IoT ルーターの場合     | .35 |
|        |     | 2.2.2   | 屋外タイプ IoT ルーターの場合     | .36 |
|        | 2.3 | IoT ルーク | マーを起動する               | 37  |
|        | 2.4 | シャット    | ダウンする                 | 38  |
|        |     | 2.4.1   | PUSH ボタンでシャットダウンする    | .38 |
|        |     | 2.4.2   | コマンドでシャットダウンする        | .40 |
|        | 2.5 | リブート    | する                    | 41  |
|        |     | 2.5.1   | ソフトウェアリブートする          | .41 |
|        |     | 2.5.2   | ハードウェアリブートする          | .41 |
|        | 2.6 | パッケー    | ジを更新する                | 42  |
|        |     | 2.6.1   | コマンドでパッケージを更新する       | .42 |
|        | 2.7 | ファーム    | ウェアを更新する              | 43  |
|        |     | 2.7.1   | ネットワーク経由でファームウェアを更新する | .43 |
|        | 2.8 | IoT ルーク | ターを実際にご利用いただくために      | 45  |
|        | 改訂履 | 夏歴      |                       | 46  |

# ライセンスおよび商標

## ライセンス

- 本製品では、GPL(GNU General Public License)等のオープンソースライセンスに基づくソフトウェア を使用しています。
   詳細については、当社 Web サイトに記載しております。
   URL: https://amnimo.com/manual/edge\_gw/doc/IM\_AMD03A01-12JA\_amnimo\_GW\_series\_OSS\_license.pdf
- 保証の範囲と対応責任 本製品において、GPL 等の条項に従いオープンソースソフトウェアそのものの動作に関しては、保証を 行いません。

### 商標

● 本文中に使われている商品名、会社名などの固有名詞は各社の商標または登録商標です。

# はじめに

このたびは当社の IoT ルーター amnimo R series(以下「IoT ルーター」)をご採用いただき、誠にありがと うございます。

amnimo R シリーズ loT ルーターユーザーズマニュアル (以下「本書」)は、本 loT ルーターの基本的な取り扱いについて説明したマニュアルです。

本書は、電気通信の用語と概念を理解しているシステムインテグレーターや管理者を対象としています。

IoT ルーターの機能を活かし、正しく安全にご使用いただくために、ご使用前に本書をよくお読みになり、機能や操作内容を十分に理解され、取り扱いに慣れていただきますようお願いいたします。

# IoT ルーターについて

## 型番

本書は、以下に示す型番の IoT ルーターを対象としています。

IoT ルーターの形名銘板に記載されている形名と仕様コードでご確認ください。

#### 形名・仕様コードと仕様内容

| 項目    | 仕様コード |    |   | 説明 |    |                         |   |                        |
|-------|-------|----|---|----|----|-------------------------|---|------------------------|
| 型名    | AR10  |    |   |    |    |                         |   | loT ルーター 屋内タイプ         |
|       | AR20  |    |   |    |    |                         |   | IoT ルーター 屋外タイプ         |
|       |       | -0 |   |    |    |                         |   | 0 固定                   |
| 通信ボード |       |    | 0 |    |    |                         |   | 未実装                    |
|       |       |    | 1 |    |    |                         |   | LTE(Cat4)、WCDMA(日本)    |
| 拡張ボード |       |    |   | 0  |    |                         |   | 0 固定                   |
| 仕向地   |       |    |   |    | JP |                         |   | 日本モデル                  |
| 筐体タイプ |       |    |   |    |    | -1                      |   | 屋内タイプ                  |
|       |       |    |   |    |    | -2                      |   | 屋外タイプ                  |
| 電源タイプ |       |    |   |    |    | 0 6.0VDC-32.0VDC (屋内タイプ |   | 6.0VDC-32.0VDC (屋内タイプ) |
|       |       |    |   |    |    |                         | 1 |                        |

## 対応周波数バンド

|    |                      | 通信ボード 1<br>(AR10-010JP)                                   |
|----|----------------------|-----------------------------------------------------------|
| 回線 | LTE (FDD)            | docomo:B1,B3,B19,B21<br>au:B1,B3,B18<br>SoftBank:B1,B3,B8 |
|    | LTE (TDD)            | _                                                         |
|    | W-CDMA<br>(HSUPA 含む) | docomo:B1,B6,B19                                          |

## 最大送信電力

| 回線 | LTE   | 23 ±2.7dBm  |
|----|-------|-------------|
|    | WCDMA | 24 +1/-3dBm |

# 本書について

## 本書に関するご注意

- 本書の内容は、将来予告なしに変更することがあります。
- 本書の内容の全体または一部を無断で転載、複製することは禁止されています。
- 本書の内容に関しては万全を期していますが、万一ご不審の点や誤りなどお気づきのことがありました ら、当社カスタマーサポートまでご連絡ください。

連絡先: アムニモカスタマーサポート
 E-mail: <u>support@amnimo.com</u>
 URL: https://support.amnimo.com/

● 機能/性能上とくに支障がないと思われる仕様変更、構造変更、および使用部品の変更については、その都度の改訂はしない場合がありますのでご了承ください。

## マニュアル一覧

- amnimo R シリーズ IoT ルーターユーザーズマニュアル (本書) https://amnimo.com/manual/edge\_gw/ja/iot\_router\_users\_manual.pdf
- amnimo ゲートウェイシリーズ GUI ユーザーズマニュアル https://amnimo.com/manual/edge\_gw/gui/ja/gui\_users\_manual.pdf
- amnimo ゲートウェイシリーズ CLI ユーザーズマニュアル https://amnimo.com/manual/edge\_gw/cli/ja/cli\_users\_manual.pdf
- デバイス管理システムマニュアル https://amnimo.com/manual/edge\_gw/alpine/dms/ja/index.htm
- amnimo R シリーズ IoT ルータースタートアップガイド <u>https://amnimo.com/manual/edge\_gw/sg/ja/iot\_router\_sg.pdf</u>
- オープンソースソフトウェア使用許諾条件書
   <a href="https://amnimo.com/manual/edge\_gw/doc/IM\_AMD03A01-12JA\_amnimo\_GW\_series\_OSS\_license.pdf">https://amnimo.com/manual/edge\_gw/doc/IM\_AMD03A01-12JA\_amnimo\_GW\_series\_OSS\_license.pdf</a>
- ・ 屋外タイプ設置ガイド(エッジゲートウェイ・IoT ルーター)
   https://amnimo.com/manual/edge\_gw/set/ja/edge\_gw\_set.pdf

## 本書で使用しているアイコンと記号

本書のアイコンと記号には、以下の意味があります。

| !        | 機能や操作に関して、特に注意する情報を記載しています。 |
|----------|-----------------------------|
| ŧ        | 機能や操作に関して、補足的な情報を記載しています。   |
| <b>→</b> | 本書内や他の文書への参照情報を記載しています。     |

### 対応機種の見かた

本書は、複数の機種に対応しています。以下に、対応機種のアイコンを示します。

- 章または節の先頭に以下のアイコンが表記されている場合、その章または節で説明している機種に対応しています。
- 節または項の先頭に以下のアイコンが表記されていない場合、属する章または節のアイコン表記の機 種に対応しています。

| RT      | 屋内タイプの loT ルーターに対応していることを表しています。 |
|---------|----------------------------------|
| - (RT)- | 屋外タイプの IoT ルーターに対応していることを表しています。 |

### 安全および改造に関するご注意

人体および本 IoT ルーター、または本 IoT ルーターを含むシステムの保護・安全のため、本 IoT ルーターを取り扱う際は、本書の安全に関する指示事項に従ってください。

なお、これらの指示事項に反する扱いをされた場合、当社は安全性を保証いたしかねます。

本 IoT ルーターを無断で改造することは固くお断りします。

### 安全にご使用いただくために

本節に示す注意事項は、IoT ルーターを安全に正しくお使いいただき、あなたや他の人々への危害や損害を未然に防止するためのものです。

誤った取り扱いをすると生じることが想定される内容を「警告」と「注意」の 2 つに区分しています。 いずれも安全に関する重大な内容ですので、表示の内容をよく理解した上で loT ルーターをご使用くだ さい。

警告表示

| ▲ 警告              | 取り扱いを誤った場合、使用者が死亡または重傷 <sup>*1</sup> を負うことが想定される危害の程度                                    |
|-------------------|------------------------------------------------------------------------------------------|
| 1 注意              | 取り扱いを誤った場合、使用者が軽傷 <sup>*2</sup> を負うことが想定されるか、または物的損害 <sup>*3</sup> の発<br>生が想定される危害・損害の程度 |
| ※1 重傷とは失<br>するものを | -<br>明、けが、やけど(高温・低温)、感電、骨折、中毒などで後遺症が残るものおよび 治療に入院・長期の通院を要<br>: いう。                       |

※2 軽傷とは、治療に入院や長期の通院を要さないけが、やけど、感電などをいう。

※3 物的損害とは、家屋・家財および家畜・ペット等にかかわる拡大損害を指す。

また、以下のマークで、禁止または強制する内容を説明しています。

#### 禁止/強制の内容を表すマーク

| $\oslash$ | してはいけない「禁止」内容です。      |
|-----------|-----------------------|
| 0         | 必ず実行していただきたい「強制」内容です。 |

## IoT ルーター本体の取り扱いについて

| ▲ 警告 | $\bigcirc$ | <ul> <li>分解・改造はしない。<br/>火災・感電・けがの原因となります。</li> <li>本体にピンや針金などの金属物など、異物を入れない。<br/>異常動作してけが・感電・故障の原因となります。</li> <li>子供だけで使わせたり、幼児の手の届くところでは使用したりしない。<br/>感電・けが・やけどの原因となります。</li> <li>本体を水につけたり、水をかけたりしない。<br/>ショート・感電・火災の原因となります。</li> <li>屋外や浴室など水のかかる可能性のある場所では使用しない。<br/>感電・ショートの原因になります。</li> <li>清掃にベンジンやシンナーなどの有機溶剤や洗剤を使用しない。<br/>変色や変形、破損の原因になります。</li> <li>電源には、アクセサリー(別売品)のACアダプターおよび直流電源ケーブルを<br/>利用し、定格電圧以外のものを使用しない。<br/>故障・火災・感電などの原因となります。</li> <li>電源がオンになっているときに、本体を積み重ねて使用しない。<br/>底面部(銘版が貼られている面)が高温になり、やけどするおそれや他の機器に<br/>影響を及ぼす可能性があります。</li> </ul> |
|------|------------|----------------------------------------------------------------------------------------------------|
|      | 0          | ● 異常・故障時には、直ちに電源ケーブルを抜いて、使用を中止する。<br>そのまま使用すると、火災・感電・けがのおそれがあります。                                                                                                    |

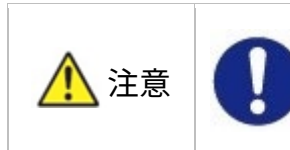

◆ 本 IoT ルーター使用時には固定または安定した場所に設置して使用すること。
 と。固定金具などを利用して固定すること。
 本 IoT ルーターの安定動作のため、および万一の人体への影響を避けるためです。

## 無線通信に関する注意

- 本 IoT ルーターは仕向地に対応した機器のみ使用できます。
- 本 IoT ルーターは各国の技術要件に適合しているため、以下の事項を行うと法律で罰せられることがあ ります。
  - 本 IoT ルーターを分解・改造すること
  - 機器ラベルをはがすこと
  - 指定されたオプション品以外のアンテナを使用すること
- 以下の場所では電波が反射して通信できない場合があります。
  - 強い磁界、静電気、電波障害が発生するところ
  - 金属製の壁(金属補強材が中に埋め込まれているコンクリートの壁も含む)の部屋、キャビネット 内等
- 航空機内や病院内などの無線機器の使用を禁止された区域への設置および使用をしないでください。

### 継続的な接続を必要とする緊急およびその他の状況について

IoT ルーターは、他のワイヤレスデバイスと同様に、無線信号を使用して動作するため、すべての状況での接続を保証することはできません。したがって、緊急通信をワイヤレスデバイスだけに依存したり、データ接続の中断が死亡、人身傷害、物的損害、データ損失、またはその他の損失につながる可能性がある状況でデバイスを使用したりすることはできません。

### IoT ルーターの設置基準

● IoT ルーターは、縦置き、横置きでの使用が可能です。周囲のエアフローは不要ですが、周囲温度の仕様 (-20℃~60℃)を守って使用してください。また、使用環境や使用条件によっては、底面部が高温にな る可能性がありますので、取り扱いにご注意ください。

### 本 IoT ルーターの免責について

- 当社は、別途保証条項に定める場合を除き、本 IoT ルーターに関していかなる保証も行いません。
- 本 IoT ルーターのご使用により、お客様または第三者が損害を被った場合、あるいは当社の予測できない本 IoT ルーターの欠陥などのため、お客様または第三者が被った損害およびいかなる間接的損害に対しても、当社は責任を負いかねますのでご了承ください。

## 各種規格対応について

IoT ルーターが適合した各種規格に関わる内容を記載します。

| マーク              | 規格/国・地域    | マークの説明等                           |
|------------------|------------|-----------------------------------|
|                  | 電気通信事業法/日本 | 日本の電気通信事業法の技術基準適合認定等を受けた機器を示すマ    |
| P                |            | ーク(技適マーク)です。なお、Tの番号が電気通信事業法、Rの番   |
|                  |            | 号が電波法の固有番号を示します。本 IoT ルーターは、電気通信事 |
| $\mathbf{\cdot}$ |            | 業法の設計認証を取得し、搭載する通信モジュールは電波法の設計    |
|                  |            | 認証を取得しています。                       |

## 電気通信事業法/日本

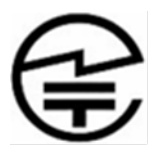

本 IoT ルーターは、以下の認証を取得しています。

| 対象国 | 認証種類         | 製品形名                           | 認証番号              |
|-----|--------------|--------------------------------|-------------------|
| 日本国 | 電気通信事業法 設計認証 | AR10-010JP-10                  | 認証番号 T:D210014020 |
|     |              | AR10-000JP-10                  | 認証番号 T:D210065020 |
|     |              | AR20-010JP-21                  | 認証番号 T:D210074020 |
|     | 電波法 設計認証*    | AR10-010JP-10<br>AR20-010JP-21 | 認証番号 R:201-180342 |

※ 通信モジュールで取得した認証です。

# Chap 1 IoT ルーターの製品概要

本章では、IoT ルーター本体を構成する要素について説明します。

## 1.1 IoT ルーターの各部の名称と役割

IoT ルーター本体の前面と後面の基本的な構成について説明します。

#### 1.1.1 屋内タイプ IoT ルーター

屋内タイプ IoT ルーター本体の基本的な構成について説明します。

#### 前面

前面の構成(蓋部を開放した状態)を以下に示します。

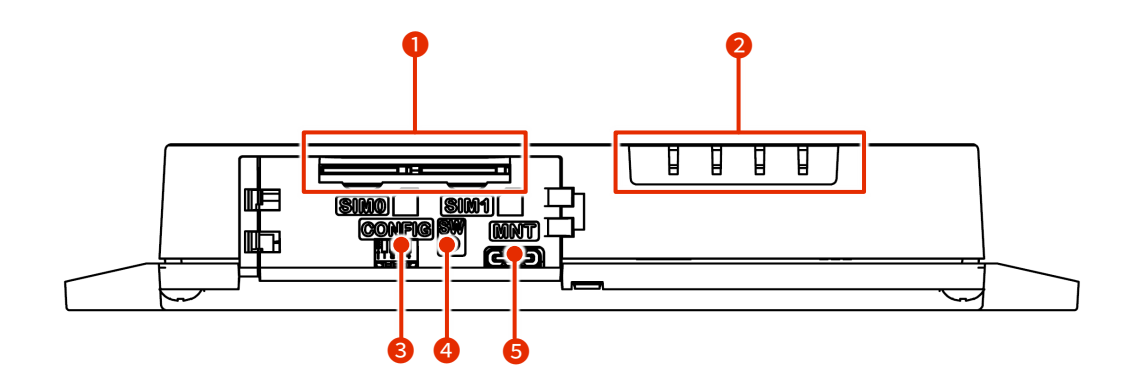

| No. | 名称                              | 説明                                                                                                    |
|-----|---------------------------------|----------------------------------------------------------------------------------------------------|
| 1   | SIM カードスロット 0、<br>SIM カードスロット 1 | SIM カードスロットには、SIM カードを2枚挿入することができます。<br>設定によって優先度が変わります。デフォルトでは SIM 0 が使用されます。                                                                                                    |
| 2   | LED インジケーター                     | 左から、PWR、ANT、MOB、ST と配置されています。<br>各 LED の説明は、以下のとおりです。<br>PWR: 電源状態が表示されます。<br>ANT: アンテナ状態が表示されます。<br>MOB: 通信モジュールの回線接続状態が表示されます。<br>ST: 他インジケーターとの組み合わせによって、特定の状態が表示され<br>ます。<br>AR10-000JP モデルの場合、表記が変わります。ANT は OPT2、MOB<br>は OPT1 となり、制御されていない状態になります。 |
| 8   | コンフィグレーション用<br>DIP スイッチ         | IoT ルーターの起動モードを設定します。                                                                                                    |

RT

| No. | 名称          | 説明                                        |
|-----|-------------|-------------------------------------------|
| 4   | PUSH スイッチ   | IoT ルーターのシャットダウンや、工場出荷時の設定に戻すときに使用しま      |
|     |             | す。                                        |
| 5   | CONSOLE ポート | IoT ルーターを設定する際に使用します。USB Type-C コネクタで接続しま |
|     |             | す。                                        |

### 後面

IoT ルーターの後面の構成を以下に示します。

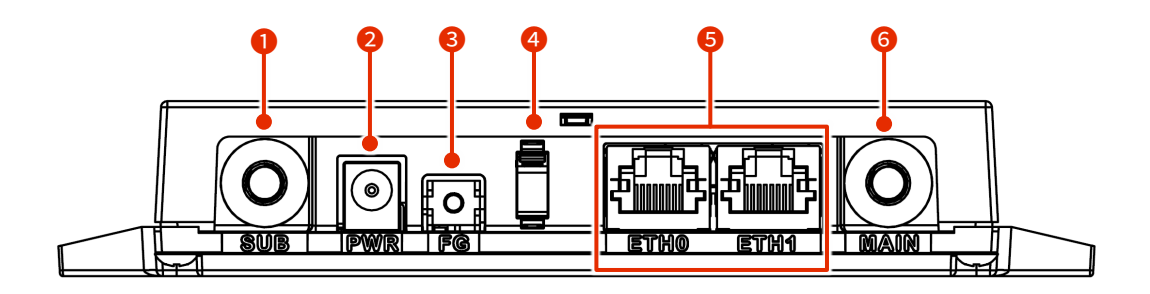

| No.    | 名称            | 説明                                    |  |  |  |
|--------|---------------|---------------------------------------|--|--|--|
| 1      | サブアンテナ        | 3G/4G 回線のアンテナを接続します。SMA-J 型。          |  |  |  |
| PWRACt |               |                                       |  |  |  |
| 3      | FG            | フレームグラウンドを接続します。<br>M3 圧着端子を接続してください。 |  |  |  |
| 4      | ケーブルクランプ      | 電源ケーブルの抜けを防止します。                      |  |  |  |
| 6      | ETH0、ETH1 ポート | Gigabit Ethernet 対応の標準的なイーサネットポートです。  |  |  |  |
| 6      | メインアンテナ       | 3G/4G 回線のアンテナを接続します。SMA-J 型。          |  |  |  |

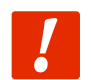

PWR に直流電源ケーブルを接続する場合、定格電圧内で使用してください。

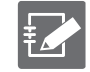

AR10-000JP モデルには、メインアンテナ、サブアンテナの端子はありません。

#### 三面図

IoT ルーターの三面図を以下に示します。

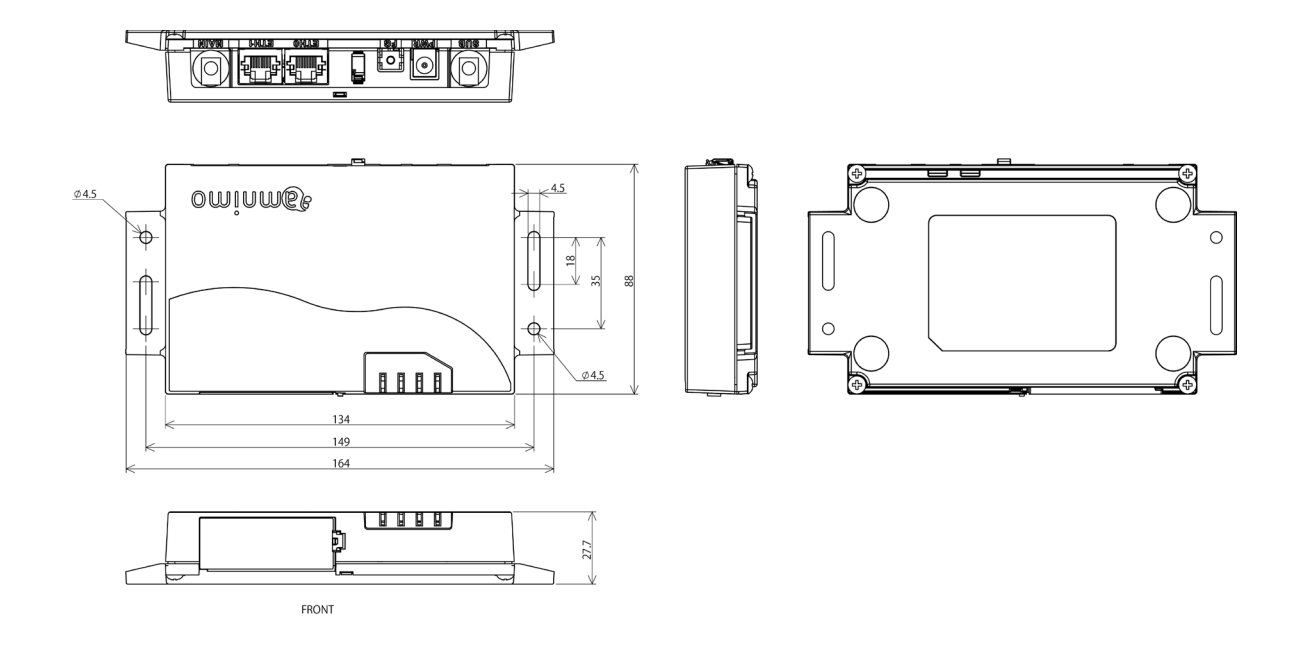

### 1.1.2 屋外タイプ IoT ルーター

屋外タイプ IoT ルーター本体の基本的な構成について説明します。

#### 正面 (蓋開状態)

蓋開時の正面の構成を以下に示します。

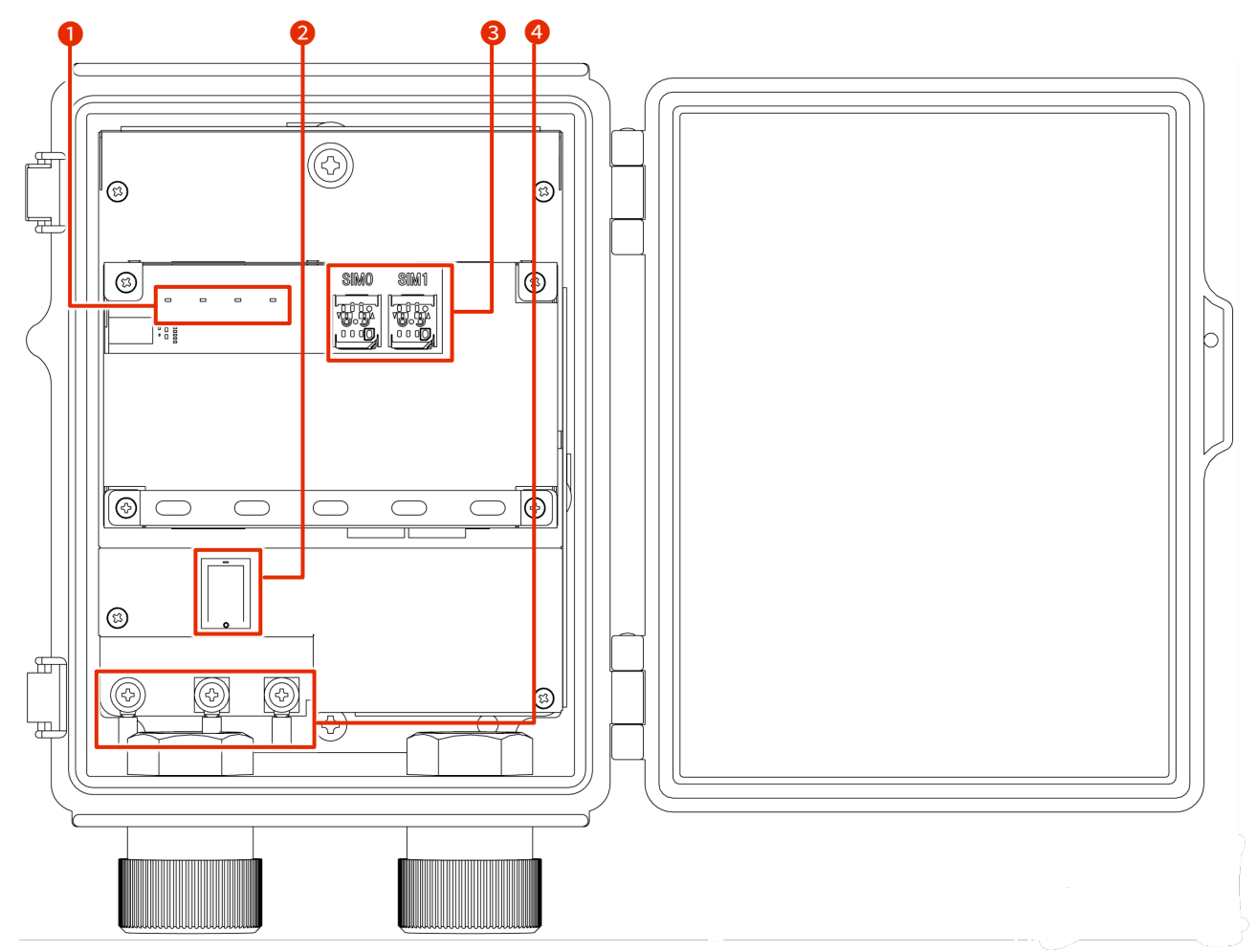

| No. | 名称                              | 説明                                                                                                    |  |  |  |
|-----|---------------------------------|----------------------------------------------------------------------------------------------------|--|--|--|
| 1   | LED インジケーター                     | 左から、PWR、ANT、MOB、ST と配置されています。<br>各 LED の説明は、以下のとおりです。<br>PWR: 電源状態が表示されます。<br>ANT: アンテナ状態が表示されます。<br>MOB: 通信モジュールの回線接続状態が表示されます。<br>ST: 他インジケーターとの組み合わせによって、特定の状態が表示されま<br>す。 |  |  |  |
| 2   | 電源スイッチ                          | 電源を ON/OFF します。                                                                                                    |  |  |  |
| 3   | SIM カードスロット 0、<br>SIM カードスロット 1 | SIM カードスロットには、SIM カードを2枚挿入することができます。<br>設定によって優先度が変わります。デフォルトでは SIM 0 が使用されます。                                                                                                |  |  |  |
| 4   | AC 電源入力端子                       | 左側より FG、L(非接地側)、N(接地側)です。ねじの形状は M4 です。                                                                                                    |  |  |  |

-)RT)-

#### 斜め正面1(蓋開状態)

斜め正面の構成を以下に示します。

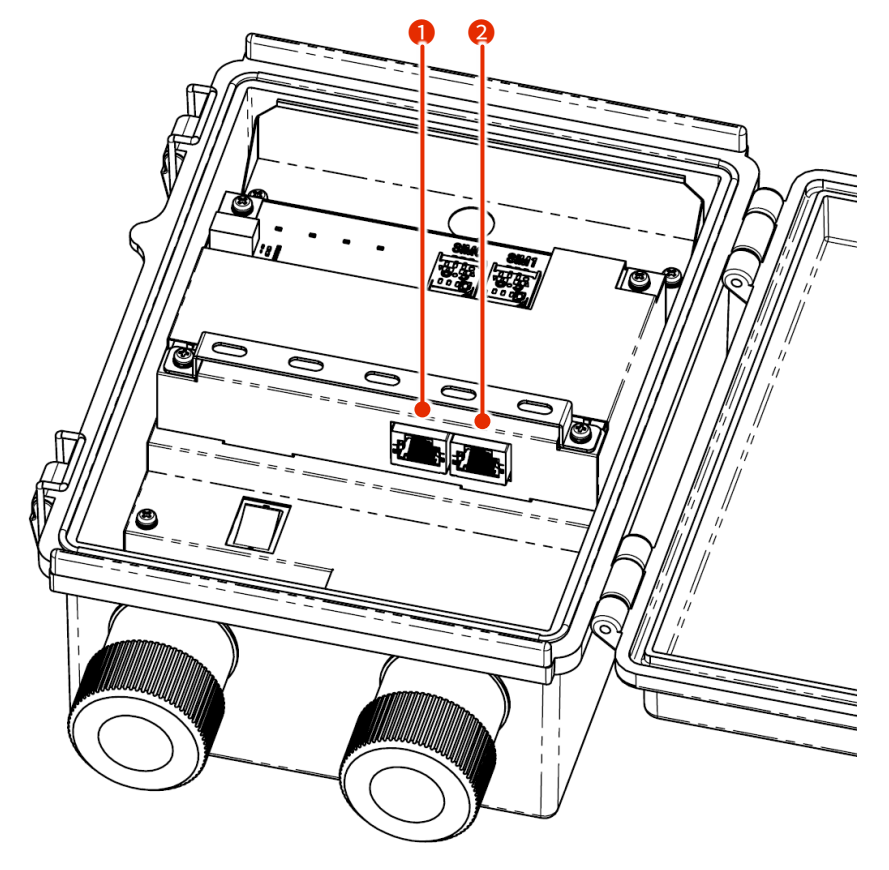

| No. | 名称       | 説明                                   |
|-----|----------|--------------------------------------|
| 1   | ETHO ポート | Gigabit Ethernet 対応の標準的なイーサネットポートです。 |
| 2   | ETH1 ポート | Gigabit Ethernet 対応の標準的なイーサネットポートです。 |

#### 斜め正面2(蓋開状態)

斜め正面の構成を以下に示します。

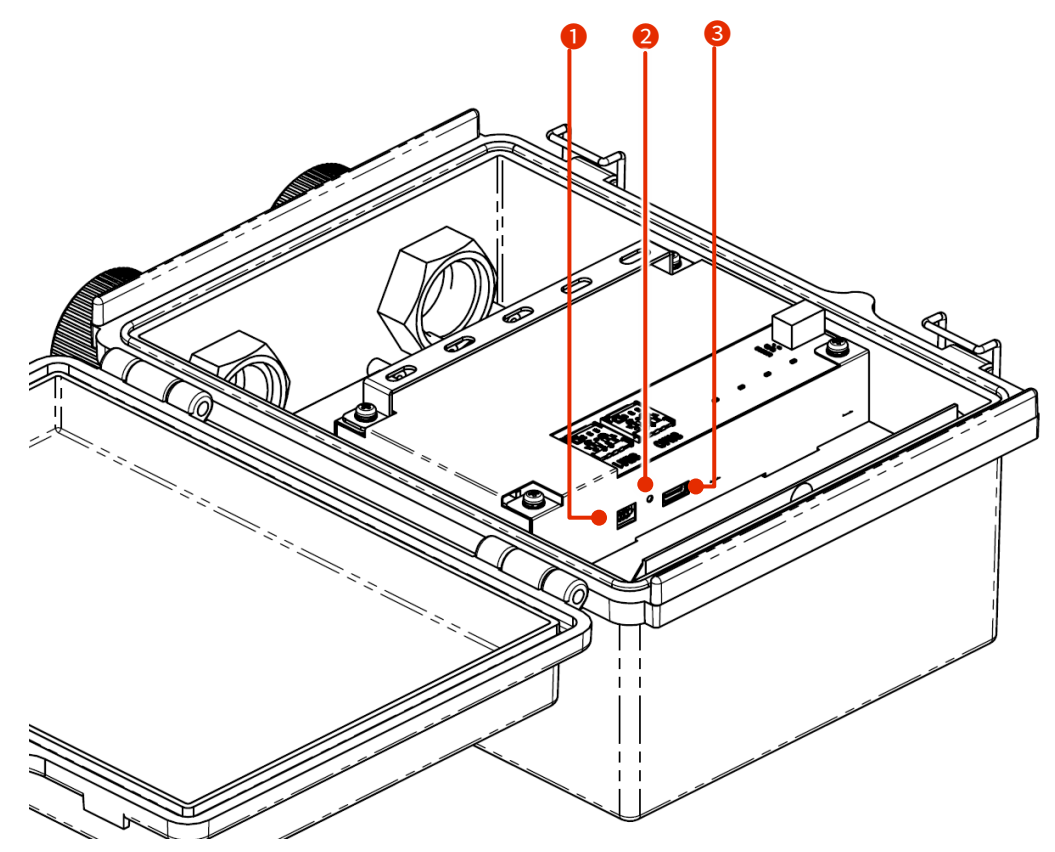

| No.                | 名称          | 説明                                        |  |
|--------------------|-------------|-------------------------------------------|--|
| 0                  | コンフィグレーション用 | IoT ルーターの起動モードを設定します。                     |  |
|                    | DIP スイッチ    |                                           |  |
| <b>2</b> PUSH スイッチ |             | loT ルーターのシャットダウンや、工場出荷時の設定に戻すときに使用し       |  |
|                    |             | ます。                                       |  |
| 3                  | CONSOLE ポート | IoT ルーターを設定する際に使用します。USB Type-C コネクタで接続しま |  |
|                    |             | す。                                        |  |

三面図

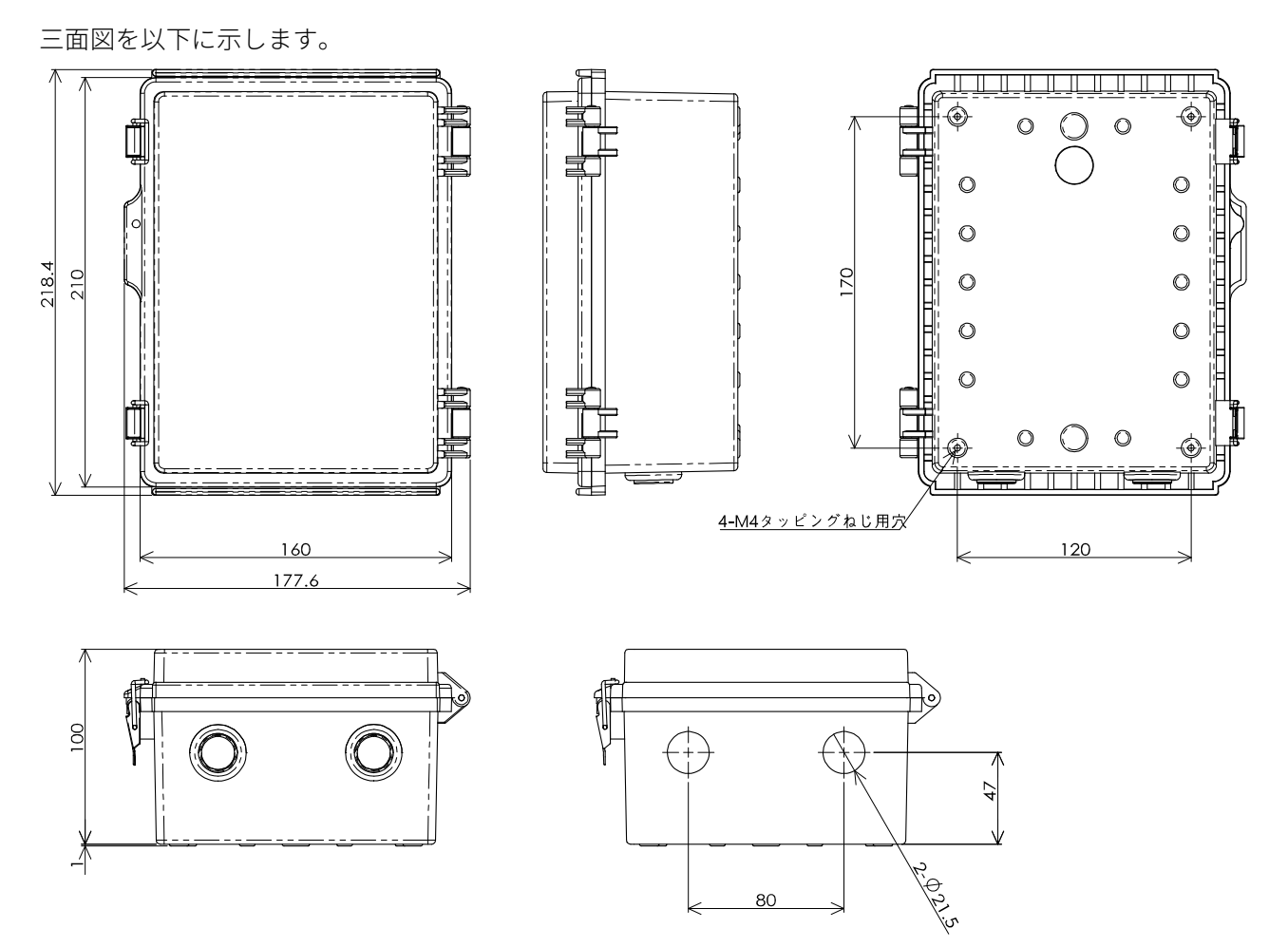

## 1.2 インターフェイス

IoT ルーターに搭載されている各インターフェイスの詳細について説明します。

#### 1.2.1 LED

loT ルーター前面にある LED の点灯点滅パターンについて説明します。

#### LED アイコンの説明

| LED | 説明                                     |
|-----|----------------------------------------|
|     | 赤と緑の LED が消灯している状態を表します。               |
|     | 赤と緑の LED が点灯している状態を表します。               |
|     | 赤の LED が点灯している状態を表します。                 |
| Ж   | 赤の LED が点滅している状態を表します。(点滅周期は 500ms 間隔) |
| ۲   | 赤の LED が点滅している状態を表します。(点滅周期は 125ms 間隔) |
|     | 緑の LED が点灯している状態を表します。                 |
| ж.  | 緑の LED が点滅している状態を表します。(点滅周期は 500ms 間隔) |
|     | 緑の LED が点滅している状態を表します。(点滅周期は 125ms 間隔) |
|     |                                        |

空欄は LED が制御されていない状態を表します。項目間の状態変化があっても、影響しません。

LED 状態一覧

Ð

| 項              | [目     | PWR | ANT | MOB | ST | 備考                                |
|----------------|--------|-----|-----|-----|----|-----------------------------------|
| 電源断            |        |     |     |     |    |                                   |
| 電源入            |        |     |     |     |    |                                   |
| 起動中            |        |     | Ĭ.  | Ĭ.  | Ĭ. | ANT、MOB、ST の順番で繰り返し点灯<br>500ms 間隔 |
| 起動異常発生         |        |     |     |     |    |                                   |
| 停電発生           |        | Ж,  |     |     |    | 125ms 間隔                          |
| 電              | 源断可能状態 |     |     |     |    |                                   |
| シャットダウン<br>処理中 |        | ЭЩ. |     |     |    | 125ms 間隔                          |
| ア              | ンテナレベル |     |     |     |    |                                   |
|                | 未使用時   |     |     |     |    |                                   |
|                | 普通     |     |     |     |    | RSSI(-73dBm 以上)                   |

| 項目              |       | PWR | ANT | МОВ    | ST | 備考                                |
|-----------------|-------|-----|-----|--------|----|-----------------------------------|
|                 | やや普通  |     |     |        |    | 500ms 間隔<br>RSSI(-74dBm~-83dBm)   |
|                 | 中     |     |     |        |    | 125ms 間隔<br>RSSI(-84dBm~-93dBm)   |
|                 | やや弱   |     | ж.  |        |    | 125ms 間隔<br>RSSI(-94dBm~-109dBm)  |
|                 | 微弱    |     | Щ.  |        |    | 500ms 間隔<br>RSSI(-110dBm~-112dBm) |
|                 | 圈外    |     |     |        |    | RSSI(-113dBm 以下)                  |
| 接               | 続状態   |     |     |        |    |                                   |
|                 | 未接続   |     |     |        |    |                                   |
|                 | 接続異常  |     |     |        |    |                                   |
|                 | 2G 接続 |     |     | )<br>I |    | 125ms 間隔                          |
|                 | 3G 接続 |     |     | Ĭ      |    | 500ms 間隔                          |
|                 | 4G 接続 |     |     |        |    |                                   |
| ファームウェア<br>更新中  |       |     | ж́  | ж.     | ж. | ANT、MOB、ST が同時に点滅<br>125ms 間隔     |
| ファームウェア<br>更新完了 |       |     |     |        |    |                                   |
| ファームウェア<br>更新失敗 |       |     |     |        |    |                                   |

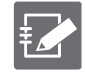

AR10-000JP モデルの場合、表記が変わります。ANT は OPT2、MOB は OPT1 となり、制御されていない状態になります。

#### 1.2.2 DIP スイッチ

RT RT-

IoT ルーター前面にあるコンフィグレーション用 DIP スイッチで、IoT ルーターの起動モードを設定します。

DIP スイッチアイコンの説明

| DIP スイッチ | 説明     |
|----------|--------|
|          | ON 状態  |
|          | OFF 状態 |

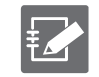

No.4 の DIP スイッチは、ON でも OFF でも構いません。ブートローダーでは参照しません(アプリケーション側でのみ使用します)。

#### ● Linux 起動モードの DIP スイッチ設定

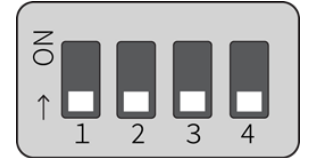

● U-Boot コマンドモードの DIP スイッチ設定

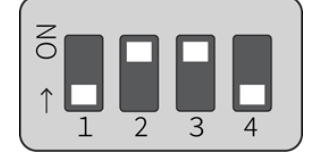

#### 1.2.3 PUSH スイッチ

RT - RT-

OS を起動したあとに 3 秒間 PUSH スイッチを押したままにすると、loT ルーターがパワーオフ状態になります。

パワーオフ状態が一定期間継続すると、Watchdog Timer によって IoT ルーターが再起動されます。これによって、コマンド操作(poweroff コマンドなど)を間違って遠隔でパワーオフしてしまった場合でも、現地に行かずに復旧させることが可能です。

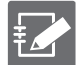

DIP スイッチが「U-Boot コマンドモード」に設定されていると、PUSH スイッチを押した状態で IoT ル ーターの電源を入れ、3 秒以上 PUSH スイッチを押した状態を保持すると、各種設定が工場出荷時状態 に初期化されます。

なお、本機器内に保存されている設定ファイルは初期化されません。そのため、本操作を実行したあと に設定ファイルへの書き込みを実行せずに再起動すると、設定を初期化する前の設定で起動します。

#### 1.2.4 CONSOLE ポート

Console は USB Type-C であるため、USB Type-C のケーブルを使用できます。

接続先の PC によっては FT230X Basic UART ドライバのインストールが必要になります。 下記サイトでお使いの環境のドライバを選択し、指示に従ってインストールを行ってください。 https://ftdichip.com/drivers/d2xx-drivers/

CONSOLE ポート通信設定

| 項目      | 内容        |
|---------|-----------|
| スピード    | 115200bps |
| データ     | 8bit      |
| パリティ    | None      |
| ストップビット | 1bit      |
| フロー制御   | None      |

## 1.3 IoT ルーターの製品仕様

IoT ルーターの仕様をハードウェアとソフトウェアごとに説明します。

#### 1.3.1 ハードウェア仕様

| カテゴリー     | 屋内会                                     | 屋外タイプ                                                                                                    |                                                                      |
|-----------|-----------------------------------------|----------------------------------------------------------------------------------------------------|----------------------------------------------------------------------|
|           | AR10-000JP モデル<br>(通信モジュール非搭載)          | AR10-010JP モデル                                                                                                    | AR20-010JP モデル                                                       |
| CPU       | ARM                                     | イCortex-A53 1000MHz(2 コア)                                                                                                    |                                                                      |
| RAM       |                                         | 1Gbyte                                                                                                    |                                                                      |
| NOR-FLASH |                                         | 4MByte                                                                                                    |                                                                      |
| eMMC      |                                         | 5Gbyte                                                                                                    |                                                                      |
| モバイル回線*1  | -                                       | 3G/4                                                                                                    | 4G                                                                   |
| アンテナ端子    | -                                       | 3G/4G用 SMA × 2                                                                                                    | (アンテナ内蔵)                                                             |
| インターフェイス  |                                         |                                                                                                    |                                                                      |
| Ethernet  |                                         | Gigabit Ethernet 2 ポート                                                                                                    |                                                                      |
| コンソール     |                                         | USB Type-C                                                                                                    |                                                                      |
| SIM スロット  | -                                       | Micro SIM (3FF)<br>eSIM ×                                                                                                    | ×2 スロット、<br>2 <sup>*2</sup>                                          |
| スイッチ      | ● Push スイッチ × 1 (シャ<br>設;<br>● DIP スイッチ | <ul> <li>Push スイッチ × 1<br/>(シャットダウンおよ<br/>び工場出荷時設定用)</li> <li>DIP スイッチ × 4<br/>(設定用)</li> <li>Rocker スイッチ x 1<br/>(電源用)</li> </ul> |                                                                      |
| LED       | 2色LED(PWR、OPT2、<br>OPT1、ST)             | 2色 LED(PWR、AI                                                                                                    | NT、MOB、ST)                                                           |
| サイズ       | 164 (W) ×88 (D) ×28 (H                  |                                                                                                    |                                                                      |
| ケース       |                                         | 防水・防塵開閉式 PC プ<br>ラボックス                                                                                                    |                                                                      |
| 防塵防水      |                                         | IP65                                                                                                    |                                                                      |
| 重量        | 約 220g                                  | 約 250g (アンテナ含まず)                                                                                                    | 約 1.5kg                                                              |
| 電源仕様      | 電源電圧:DC 6.0V ~ 32.0V<br>消費電力:最大 5W      | 電源電圧: DC 6.0V ~ 32.0V<br>消費電力:最大 6W                                                                                                | 定格入力電圧:100VAC-<br>240VAC<br>周波数:50/60Hz<br>定格入力電力・用量:<br>40W/78-95VA |
| 動作環境      | 温度 -20<br>湿度 10%~90%                    | 温度 -20℃~60℃<br>湿度 10%~90%                                                                                                    |                                                                      |
| 保存環境      | 温度 -20<br>湿度 10%~90%                    | 温度 -20℃~70℃<br>湿度 10%~90%                                                                                                    |                                                                      |

※1 搭載する通信モジュールによって帯域が変わります。

※2 eSIM の使用を検討されているお客様はご相談ください。

### 1.3.2 ソフトウェア仕様

| カテゴリー        | 説明                                                                                                    |
|--------------|----------------------------------------------------------------------------------------------------|
| カーネル         | Linux (4.19)                                                                                                    |
| OS           | Ubuntu 18.04 LTS                                                                                                    |
| 基本プロトコル      | ARP/IPv4/UDP/TCP                                                                                                    |
| 接続プロトコル      | IPCP/PPP/PPPoE                                                                                                    |
| 動的 IP アドレス   | DHCP サーバー/クライアント<br>DHCP サーバーはインターフェイスごとに設定することが可能。                                                                                                    |
| ドメイン名解決      | DNS リレー/クライアント                                                                                                    |
| ルーティング       | 静的ルーティング                                                                                                    |
| アドレス変換・ポート変換 | NAT・NAPT(宛先/送信先)                                                                                                    |
| VPN          | IPsec / remote.it (標準インストール)                                                                                                    |
|              | NTP                                                                                                    |
| セキュリティ       | パケットフィルター                                                                                                    |
| 運用管理         |                                                                                                    |
| 設定手段         | <ul> <li>amsh<br/>amnimo IoT ルーター専用 CLI (Command Line Interface)</li> <li>amnimo GUI<br/>amnimo IoT ルーター専用 GUI (Graphical User interface)<br/>Web ブラウザによる設定</li> </ul> |
| ファームウェア更新    | amsh および amnimo GUI により差分更新/全体更新が可能。                                                                                                    |
| ログ管理         | Syslog                                                                                                    |
| デバイス管理システム   | amnimo DMS (Device Management System)                                                                                                    |
| 開発ツールチェイン    | <ul> <li>gcc-7<br/>7.5.0-3ubuntu1~18.04</li> <li>binutils<br/>2.30-21ubuntu1~18.04.4</li> </ul>                                                                        |

## 1.4 工場出荷時の設定について

IoT ルーターの出荷時の設定について説明します。

#### 1.4.1 ネットワーク

eth0:dhcpv4 eth1: 192.168.0.254/24

#### 1.4.2 初期アカウント

- ID : admin
- PW: 設定なし(初回ログイン時に設定)

#### 1.4.3 初期ホスト名

• amnimo

#### 1.4.4 サーバー設定

| サーバー                | 設定 |
|---------------------|----|
| SSH サーバー            | 無効 |
| DHCP サーバー           | 無効 |
| DNS サーバー            | 無効 |
| IPsec               | 無効 |
| NTP サーバー            | 無効 |
| Syslog サーバー(ローカル保存) | 有効 |
| Syslog サーバー(転送)     | 無効 |
| デバイス管理システムサーバー      | 有効 |
| GUI(HTTP サーバー)      | 有効 |
| remote.it           | 無効 |

| インデックス<br>番号 | ポート<br>番号 | プロトコル | 説明                                               | 送信元・先 | 設定 | ポリシー |
|--------------|-----------|-------|--------------------------------------------------|-------|----|------|
| 100          | 137、138   | udp   | NetBIOS Name Service<br>NetBIOS Datagram Service | 送信先   | 転送 | drop |
| 110          | 137、138   | udp   | NetBIOS Name Service<br>NetBIOS Datagram Service | 送信元   | 転送 | drop |
| 120          | 137       | tcp   | NetBIOS Name Service                             | 送信先   | 転送 | drop |
| 130          | 137       | tcp   | NetBIOS Name Service                             | 送信元   | 転送 | drop |
| 140          | 139       | tcp   | NetBIOS Session Service                          | 送信先   | 転送 | drop |
| 150          | 139       | tcp   | NetBIOS Session Service                          | 送信元   | 転送 | drop |
| 160          | 445       | tcp   | Direct Hosting of SMB                            | 送信先   | 転送 | drop |
| 170          | 445       | tcp   | Direct Hosting of SMB                            | 送信元   | 転送 | drop |

### 1.4.5 パケットフィルタリング設定

## 1.5 GUI 機能の動作確認済み環境

| OS                                                                                  | ブラウザ           | 動作確認バージョン                   |
|-------------------------------------------------------------------------------------|----------------|-----------------------------|
| Windows10 Pro2004 (64bit)<br>Windows10 Pro20H2 (64bit)<br>Windows10 Pro21H1 (64bit) | Google Chrome  | 101.0.4951.54 (64bit)       |
|                                                                                     | Microsoft Edge | -*                          |
|                                                                                     | Firefox        | -*                          |
| mac OS big Sur 11.6                                                                 | Safari         | 15.0(16612.1.29.41.4,16612) |
|                                                                                     | Google Chrome  | -*                          |
|                                                                                     | Firefox        | -*                          |

※今後のリリースにて対応予定

## 1.6 防塵防水性能

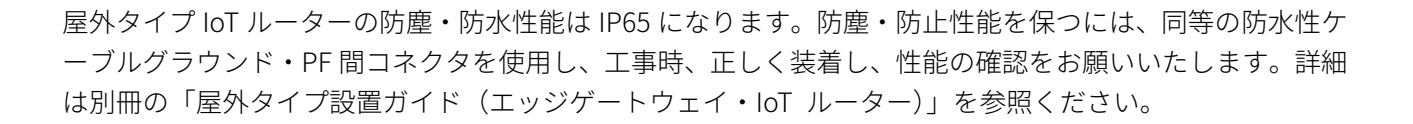

-)RT)-

# Chap 2 IoT ルーターの導入と運用

本章では、IoT ルーターの起動、シャットダウン、再起動といった基本的な操作に ついて説明します。また、IoT ルーターを運用する上で重要なパッケージやファー ムウェアの更新についても説明します。

### 2.1 IoT ルーターを設置する

IoT ルーターを設置するための準備をします。

### 2.1.1 同梱物を確認する

IoT ルーター amnimo R series には、以下のものが同梱されています。

#### 本体・付属品(屋内タイプ loT ルーター)

- 屋内タイプ IoT ルーター本体×1
- 「お使いになる前に」(IM AMD04A01-11JA)×1(A4、2つ折り)

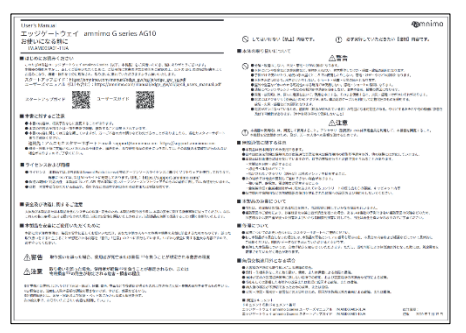

ゴム足(M7901YN)×4

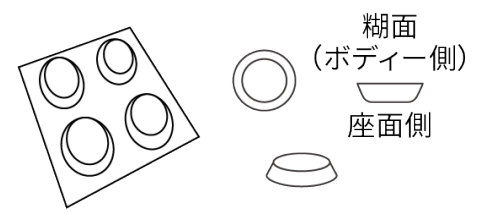

本体・付属品(屋外タイプ loT ルーター)

- 屋外タイプ IoT ルーター本体×1
- 「お使いになる前に」(IM AMD06A01-11JA)×1(A4、2つ折り)

| User's Manual                                                                                                    | -Burnin                                                                                                    |  |  |  |
|----------------------------------------------------------------------------------------------------|----------------------------------------------------------------------------------------------------|--|--|--|
| エッジゲートウェイ amnimo Giseries AG10<br>お使いになる時に<br>WAMDDB1-IIIS                                                                                                    | C LINNER DELINET. (D STRIV. VALUES DEED HETT.                                                                                                    |  |  |  |
| $ \begin{array}{c} \mathbf{U} \in \mathrm{Control}(\mathbf{x}_1, \mathbf{x}_2), \\ \mathbf{U} \in \mathrm{Control}(\mathbf{x}_1, \mathbf{x}_2), \\ U$ | Construction     Construction     C           |  |  |  |
| CARDING CATAVARTICS PROVE                                                                                                    | 小注意                                                                                                    |  |  |  |
| Elsensity of the test of the second state of the second state of the second second                                                                                                    | CLARK CONTRACT STATES AND AND AND AND AND AND AND AND AND AND                                                                                                    |  |  |  |
| <ul> <li>нали стати, служе представляет статира (представляется),<br/>на то истор, служе представляется и на статира (представляется),<br/>на то истор, служе представляется и на статира (представляется),<br/>на то истор, служе представляется (представляется),<br/>в то истор, служение представляется (представляется),<br/>на представляется и представляется (представляется),<br/>на представляется (представляется), представляется (представляется),<br/>на представляется (представляется), представляется (представляется),</li></ul>                                                                                                    | EVENDED OF SAM     EVENT SAME SET OF SAME SET OF SAME SAME SET OF SAME SET OF SAME SET OF SAME SET OF SAME SET OF SAME SET OF SAME SET OF SAME SET OF SAME SET OF SAME SET OF SAME SET OF SAME SET OF SAME SAME SAME SET OF SAME SAME SAME SET OF SAME SAME SAME SET OF SAME SAME SAME SET OF SAME SAME SAME SAME SAME SAME SAME SAME                                                                                                    |  |  |  |
| ■第金商が決議し続きるご注意                                                                                                    | ■ 本部長の発展について                                                                                                    |  |  |  |
| An Alta State and Alta Barrow Research - Discout A Management of Ladoren and Statements of Control on<br>an Alta Barrow Control Barrow State Control of Barrow Reveal and Alta Barrow State Control of State Barrow Control of State State S                                                                                                    | <ul> <li>тис, констраторительности, понучени то манительства.</li> <li>нительства са рана войствание собрата и напостата на напостата на напостата на напостата на напостата на напостата на напостата на понучени на получени на полу<br/>На получени на получени на получени на получени на получени на получени на получени на получени на получени на получени на получени на получени на получени на получени на получени на получени на получени на получени на получени на пол</li></ul> |  |  |  |
| ■非知道を必要にご必任いただくために                                                                                                    | 6.82000                                                                                                    |  |  |  |
| ADDRESS AND ADDRESS ADDRESS<br>ADDRESS ADDRESS ADDRESS ADDRESS ADDRESS ADDRESS ADDRESS ADDRESS ADDRESS ADDRESS ADDRESS ADDRESS ADDRESS ADDRESS<br>ADDRESS ADDRESS ADDRESS ADDRESS ADDRESS ADDRESS ADDRESS ADDRESS ADDRESS ADDRESS ADDRESS ADDRESS ADDRESS ADDRESS<br>ADDRESS ADDRESS ADDRESS ADDRESS ADDRESS ADDRESS ADDRESS ADDRESS ADDRESS ADDRESS ADDRESS ADDRESS ADDRESS ADDRESS<br>ADDRESS ADDRESS ADDRESS ADDRESS ADDRESS ADDRESS ADDRESS ADDRESS ADDRESS ADDRESS ADDRESS ADDRESS ADDRESS ADDRESS<br>ADDRESS ADDRESS ADDRESS ADDRESS ADDRESS ADDRESS ADDRESS ADDRESS ADDRESS ADDRESS ADDRESS                                                                                                    | <ul> <li>Entropy Productions and the state of PRO Proc.</li> <li>All Philes All Annual States, All All Philes and All Reads, All Provide and All Reads, and All Philes All Annual States, and an annual state of Philes All Philes All Phi</li></ul>    |  |  |  |
| 小響管 取り加いた違った場合、実現はが見てきたの後期 いたあうことが状況される表言の信息                                                                                                    | ■w0oba0Hct+do                                                                                                    |  |  |  |
| ▲注意 取りませんが、人気を、なりませた日本ではなくことが発展されられ、このは<br>生活を見ていたというには、本語になる。<br>などのにいいていたいでは、「ある」のないでありました。このに、そのためのですからないのです。<br>ためでは、このになっていたいでは、「ある」の、このに、たちになったしたいできた」。<br>をかかれていたいでは、このに、「ある」の、このに、たちになった。                                                                                                    | 2. REVENUE VET RECESS LANGEON.     4. ALTER AL ALTER AL ALTER AL ALTER AL ALTER AL ALTER ALTER AL           |  |  |  |
| <pre>windowski.com/windowski/windowski/<br/>Windowski/windowski/windowski/windowski/windowski/windowski/windowski/windowski/windowski/windowski/windowski/<br/>Windowski/windowski/windows<br/>Nationalizatie zationalizatie zationalizatie zationalizatie zationalizatie zationalizatie zationalizatie zationa</pre>                                                                                                    | ■ #2244.537     1     1     1     1     1     1     1     1     1     1     1     1     1     1     1     1     1     1     1     1     1     1     1     1     1     1     1     1     1     1     1     1     1     1     1     1     1     1     1     1     1     1     1     1     1     1     1     1     1     1     1     1     1     1     1     1     1     1     1     1     1     1     1     1     1     1     1     1     1     1     1     1     1     1     1     1     1     1     1     1     1     1     1     1     1     1     1     1     1     1     1     1     1     1     1     1     1     1     1     1     1     1     1     1     1     1     1     1     1     1     1     1     1     1     1     1     1     1     1     1     1     1     1     1     1     1     1     1     1     1     1     1     1     1     1     1     1     1     1     1     1     1     1     1     1     1     1     1     1     1     1     1     1     1     1     1     1     1     1     1     1     1     1     1     1     1     1     1     1     1     1     1     1     1     1     1     1     1     1     1     1     1     1     1     1     1     1     1     1     1     1     1     1     1     1     1     1     1     1     1     1     1     1     1     1     1     1     1     1     1     1     1     1     1     1     1     1     1     1     1     1     1     1     1     1     1     1     1     1     1     1     1     1     1     1     1     1     1     1     1     1     1     1     1     1     1     1     1     1     1     1     1     1     1     1     1     1     1     1     1     1     1     1     1     1     1     1     1     1     1     1     1     1     1     1     1     1     1     1     1     1     1     1     1     1     1     1     1     1     1     1     1     1     1     1     1     1     1     1     1     1     1     1     1     1     1     1     1     1     1     1     1     1     1     1     1     1     1     1     1     1     1     1     1     1     1     1     1     1     1     1     1     1     1     1     1     1     1             |  |  |  |

● グロメット×2

#### 別売品アクセサリー (屋内タイプ loT ルーター)

また、別売のアクセサリーには、以下があります。

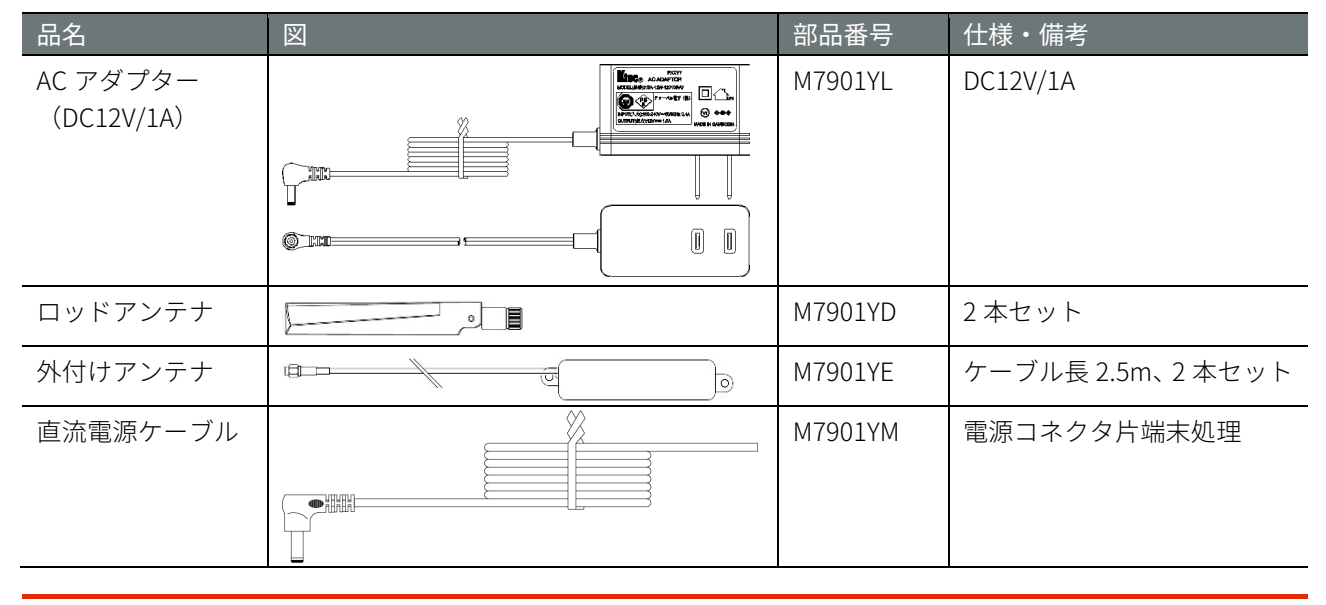

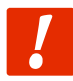

別売のアクセサリーは、IoT ルーターの保証範囲には含まれません。

#### 別売品アクセサリー(屋外タイプ IoT ルーター)

屋外タイプエッジゲートウェイの別売のアクセサリーには、以下があります。

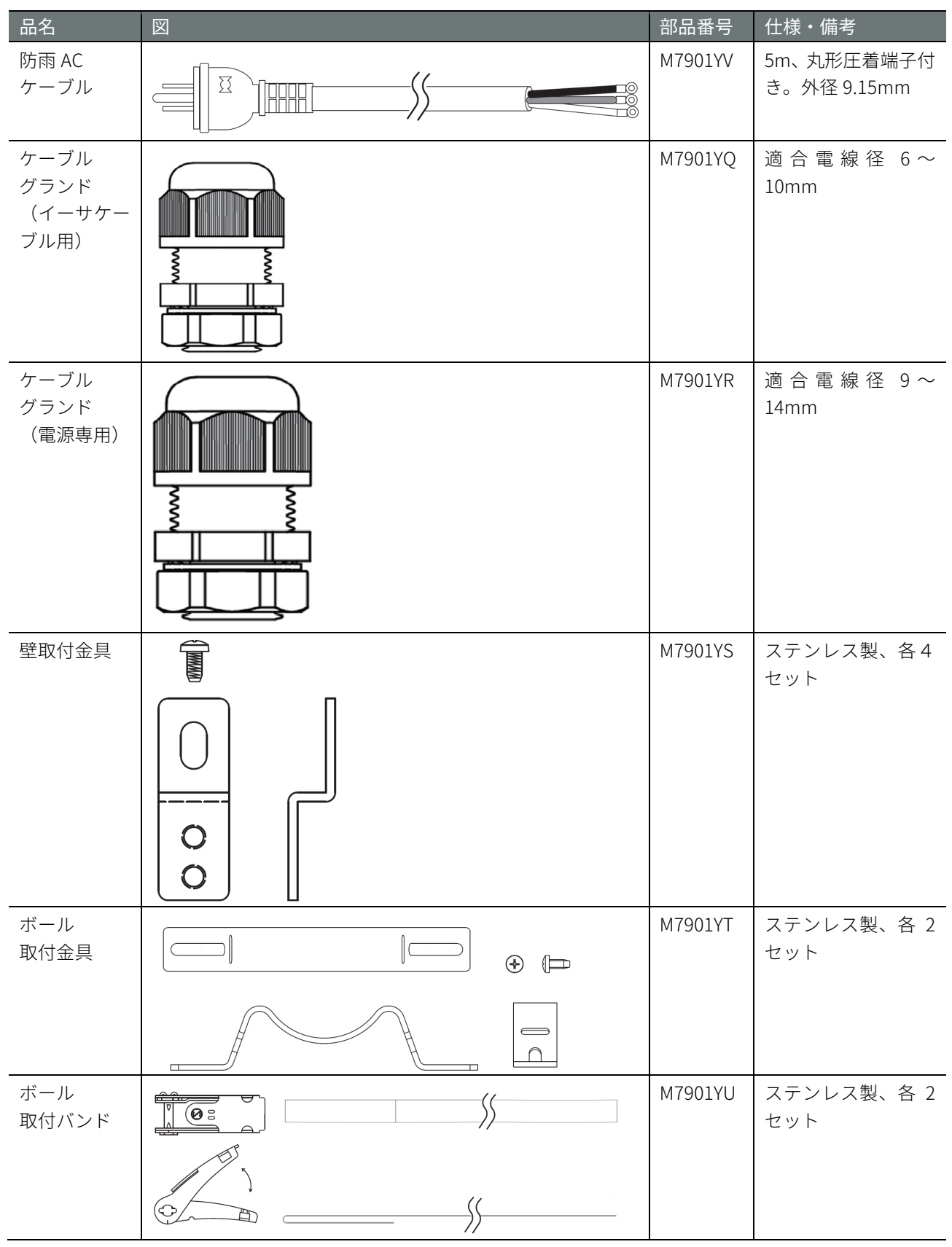

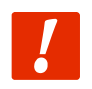

別売のアクセサリーは、エッジゲートウェイの保証範囲には含まれません。

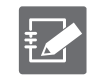

● PF 管コネクタは、古河電工製 PFS-16BKSR-1(防水 PF 管コネクタ IPX5)や未来工業製 FPK-16YPS(防 水 PF 管コネクタ IPX7)やそれに準じた製品が利用可能です。

#### 2.1.2 事前準備をする

必要に応じて、事前に以下のものを準備してください。

- USB Type-C ケーブル(USB2.0 規格、長さ 2m 以下を推奨)
- シリアルコンソール(USB ポートがある PC またはそれに準ずる機器)

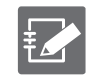

シリアルコンソールが持つ USB ポートのコネクタの形状に USB Type-C ケーブルのシリアルコン ソール側の形状を合わせてください。

## 2.2 IoT ルーターを接続する

IoT ルーターの接続図を示します。

2.2.1 屋内タイプ IoT ルーターの場合

前面

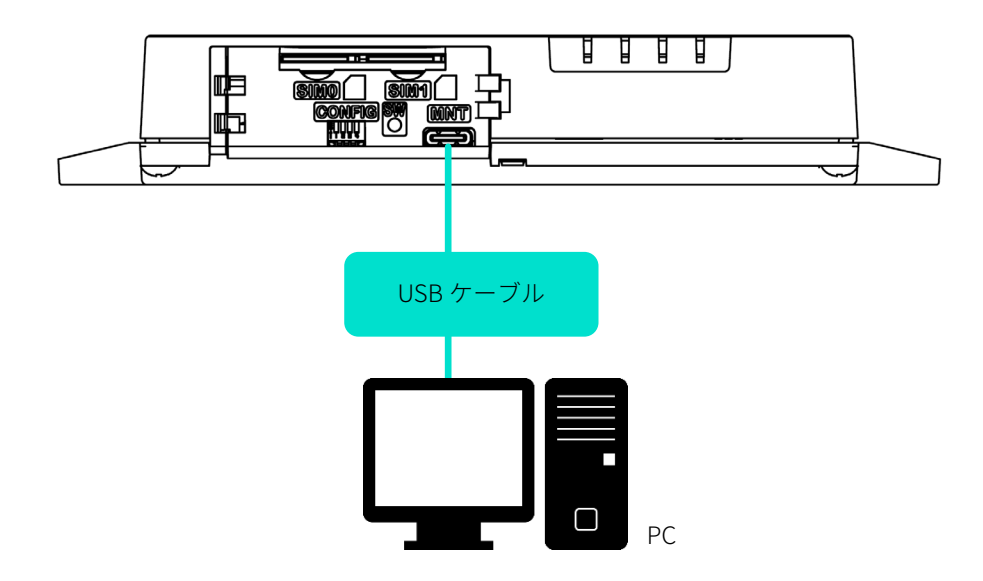

後面

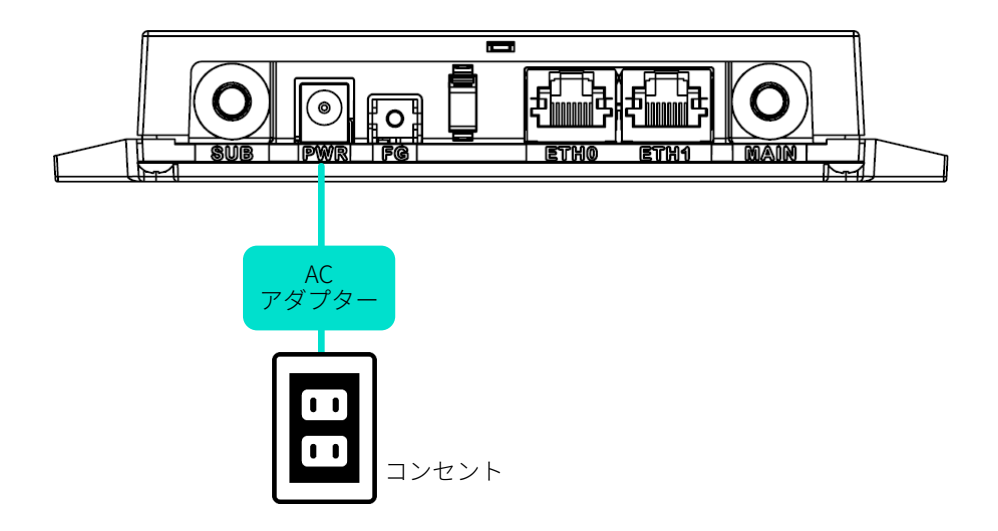

### 2.2.2 屋外タイプ IoT ルーターの場合

### 斜め正面 (蓋開状態)

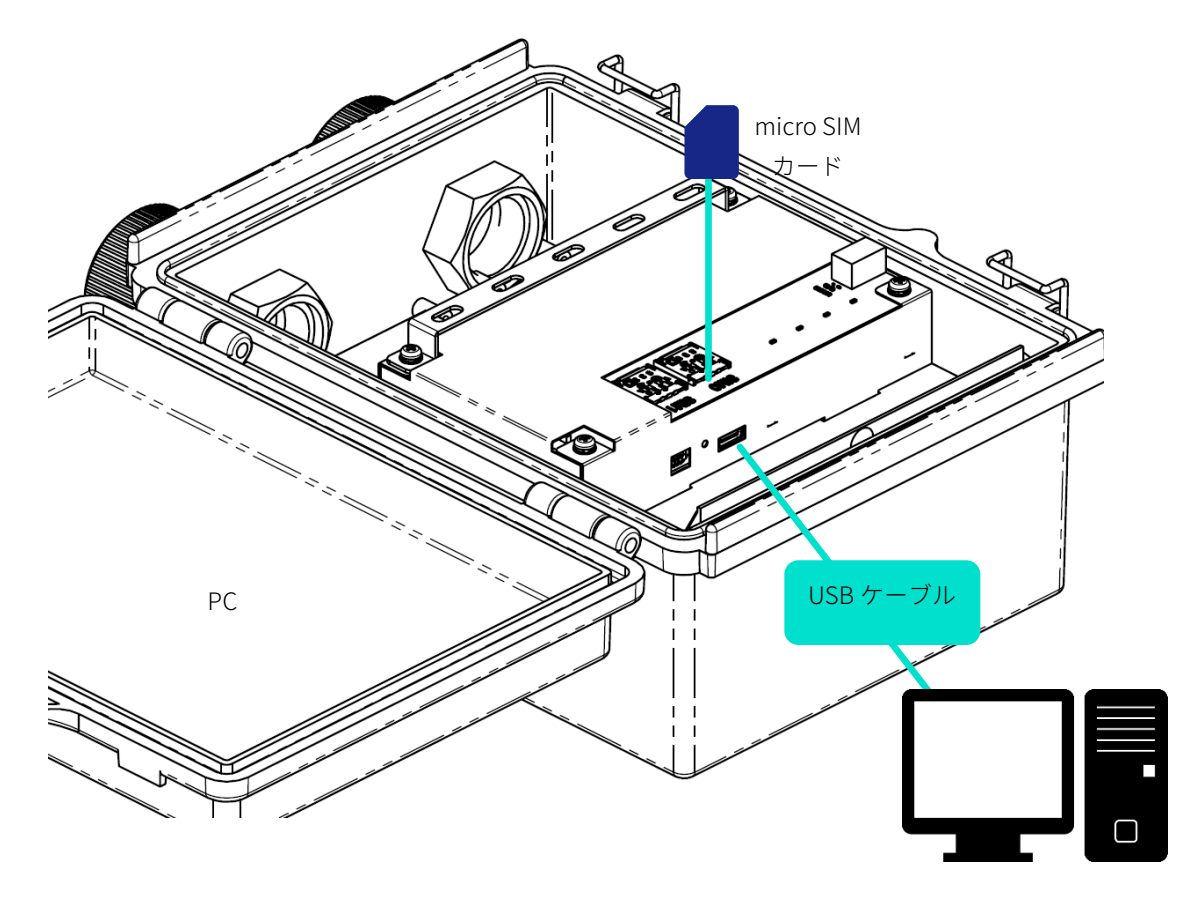

正面 (蓋開状態)

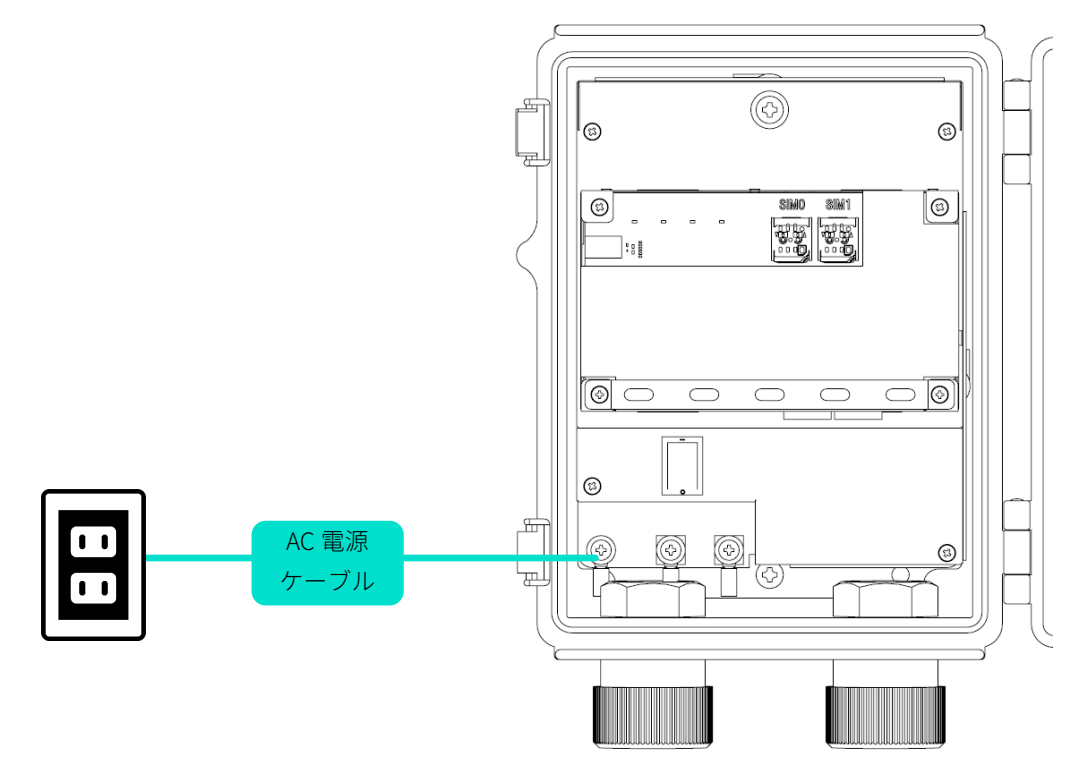

### 2.3 IoT ルーターを起動する

屋内タイプ IoT ルーターは、電源を接続すると自動的に起動します。一方、屋外 IoT ルーターは、電源を接続し、電源スイッチを ON にすると起動します。

```
電源スイッチ(屋外タイプ IoT ルーター)
```

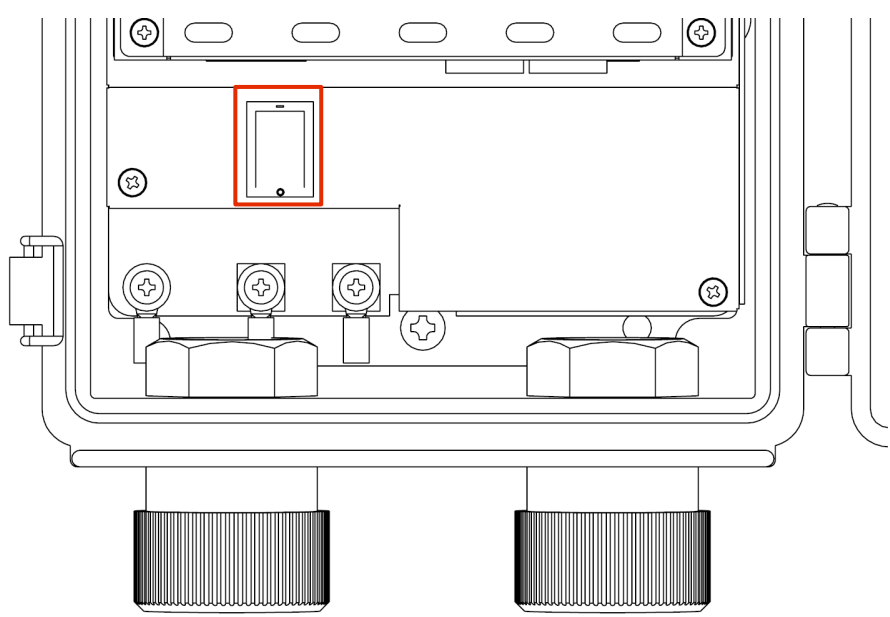

以下のように、DIP スイッチで「Linux 起動モード」に設定し、電源を接続します。

DIP スイッチの設定(Linux 起動モード)

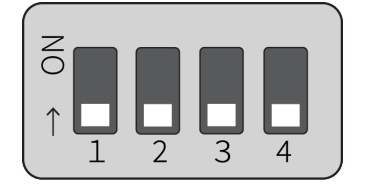

故障の原因になるため、起動シーケンスの途中で以下の操作をしないでください。

- 電源の ON/OFF
- DIP スイッチの切り替え

IoT ルーターの状態は、本体の LED および CONSOLE ポートで確認することができます。

- → 『1.2.1 LED』
- $\rightarrow$  『1.2.4 CONSOLE ポート』

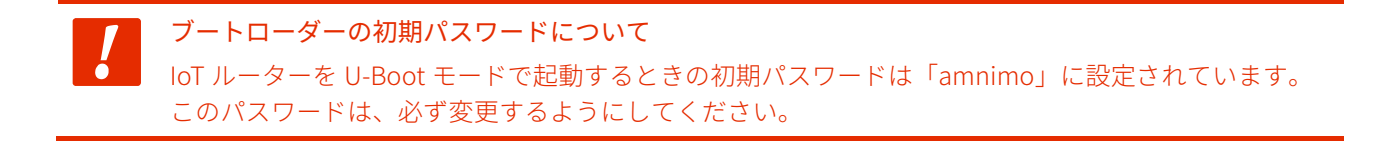

## 2.4 シャットダウンする

シャットダウンには、PUSHボタンを使用する方法と CLI のコマンドを使用する方法の2種類が存在します。

 自動起動機能に関する注意事項
 IoT ルーターは 24 時間稼働を目的としているため、障害発生時などにシャットダウンしても、自動的
 に回復する機能が備わっています。
 したがって、本節で説明している方法で IoT ルーターをシャットダウンしても、電源コネクタから電
 源が供給されている場合は、再起動します。
 IoT ルーターを電源断状態にしたい場合は、シャットダウンして LED が電源断可能状態(電源 LED が赤
 点灯)の状態になってから、電源プラグを引き抜いてください。

#### 2.4.1 PUSH ボタンでシャットダウンする

起動中に 3 秒以上 PUSH ボタンを押し続けることで、loT ルーターの各サービスがシャットダウン状態に移 行し、電源が OFF になります。

PUSH ボタン(屋内タイプ IoT ルーター)

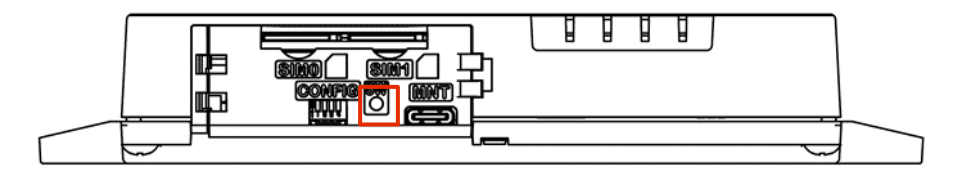

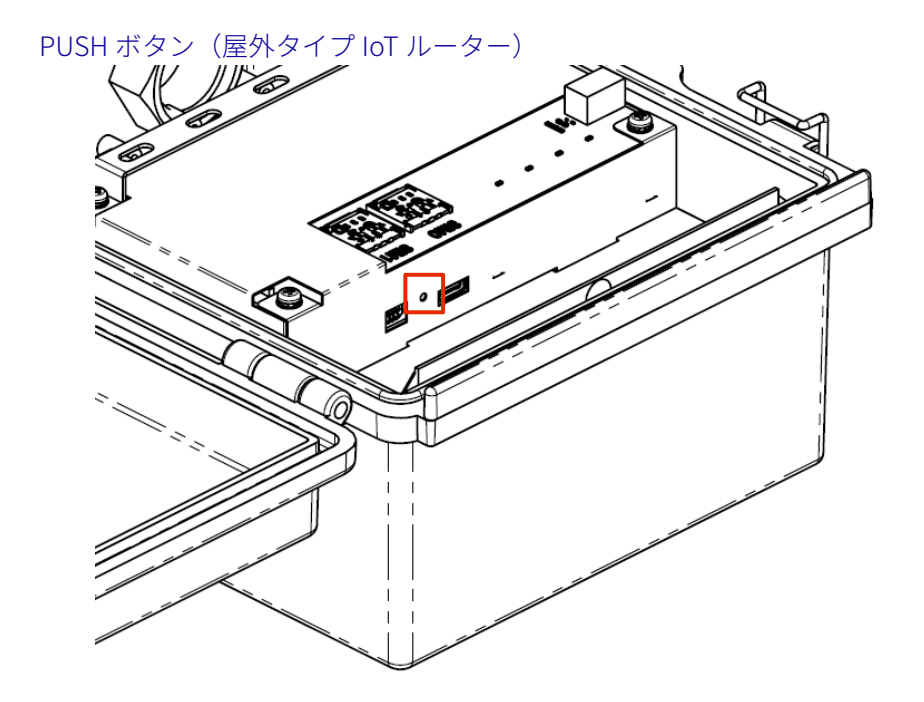

#### シャットダウン処理中の LED 表示

| 項目             | PWR | ANT | МОВ | ST | 備考       |
|----------------|-----|-----|-----|----|----------|
| シャットダウン<br>処理中 |     |     |     |    | 125ms 間隔 |
| 電源断可能状態        |     |     |     |    |          |

#### 2.4.2 コマンドでシャットダウンする

poweroff コマンドで IoT ルーターをシャットダウン状態に移行することができます。

- → コマンドを使用するための CLI (Command Line Interface)の詳細については、『CLI ユーザーズマニュ アル』を参照してください。
- → IoT ルーターの専用 CLI でシャットダウンする場合は、『CLI ユーザーズマニュアル』の『2.2 本製品の 電源をオフにする』を参照してください。

シャットダウンを実行するには、sudo コマンドを使用する必要があります。

#### 実行例

ŧ

以下に、bash でのコマンドの実行例を示します。

```
admin@amnimo:~$ sudo systemctl poweroff ↓

[sudo] password for admin: ←ログインアカウントのパスワードを入力して Enter

Stopping Session 1 of user admin.

Stopping Unpack initramfs on shutdown...

[ OK ] Stopped target Timers.

(省略)

[ OK ] Reached target Shutdown.

[ OK ] Reached Final Step.

Starting Power-Off

NOTICE: You can turn off the power.
```

### 2.5 リブートする

IoT ルーターは、コマンド操作でリブートすることができます。

リブートには、システムを停止する「ソフトウェアリブート」とシステムを停止しない「ハードウェアリブ ート」の2種類があります。

- → コマンドを使用するための CLI (Command Line Interface)の詳細については、『CLI ユーザーズマニュ アル』の『第1章 CLI の基本』を参照してください。
- → IoT ルーターの専用 CLI でリブートする場合は、『CLI ユーザーズマニュアル』の『2.1 本製品をリブートする』を参照してください。

IoT ルーターをリブートするには、sudo コマンドを使用する必要があります。

#### 2.5.1 ソフトウェアリブートする

システムを停止したあとに、ソフトウェアリブートします。

#### 実行例

以下に、bash でのコマンドの実行例を示します。

admin@amnimo:~\$ sudo amctrl reboot -t soft ↔ Are you sure you want to restart? (y/n):

← 「y」キーに続けて Enter を入力

■ IoT ルーターをリブートするには、sudo コマンドを使用する必要があります。

#### 2.5.2 ハードウェアリブートする

システムを停止せずに、ハードウェアの電源供給を停止し、リブートします。

#### 実行例

以下に、bash でのコマンドの実行例を示します。

admin@amnimo:~\$ sudo amctrl reboot -t hard ↔ Are you sure you want to restart? (y/n):

← 「y」キーに続けて Enter を入力

コマンドの実行をキャンセルするには、「n」キーに続けて Enter を入力します。

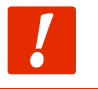

ハードウェアリブートの実行によって、ファイルシステムが破損する可能性があります。

### 2.6 パッケージを更新する

IoT ルーターにインストールされているアプリの更新方法について説明します。

#### 2.6.1 コマンドでパッケージを更新する

IoT ルーターは Ubuntu 18.04 LTS をベースにしているため、パッケージ管理システムを用いて、apt リポジト リから各アプリを更新することができます。

→ コマンドの具体的な使用方法については、『CLI ユーザーズマニュアル』の『2.5 パッケージリポジトリの操作』を参照してください。

なお、パッケージ管理システムを利用する場合は、IoT ルーターをインターネットに接続する必要があります。

通常は通信モジュールを利用し、モバイル回線でインターネットに接続しますが、イーサネット経由で接続 することも可能です。

eth0 側の IP アドレスの初期設定は DHCP クライアントに固定されています。インターネット側の ONU(光回線終端装置)などのネットワークにあわせて設定してください。

- → ネットワークの変更方法の詳細については、『CLI ユーザーズマニュアル』の『6.2 インターフェイスの 設定をする』を参照してください。
- → モバイル設定については、『CLI ユーザーズマニュアル』の『第5章 モバイルの操作』を参照してください。

以下に、eth0 を経由してインターネットに接続する場合の例を示します。

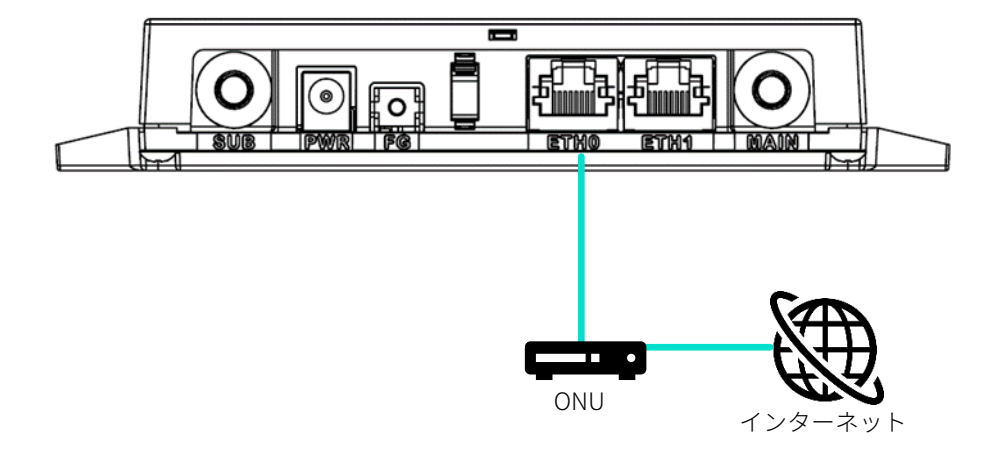

### 2.7 ファームウェアを更新する

IoT ルーターのファームウェアの更新は、ネットワークを介して更新することが可能です。

以下の操作はすべてコマンドで実行します。

 コマンドを使用するための CLI (Command Line Interface)の詳細については、『CLI ユーザーズマニュ アル』の『第1章 CLI の基本』を参照してください。

#### 2.7.1 ネットワーク経由でファームウェアを更新する

ネットワーク上にあるファームウェアを指定して、ファームウェアを更新します。

#### 操作手順

1 IoT ルーターのネットワークを設定します。

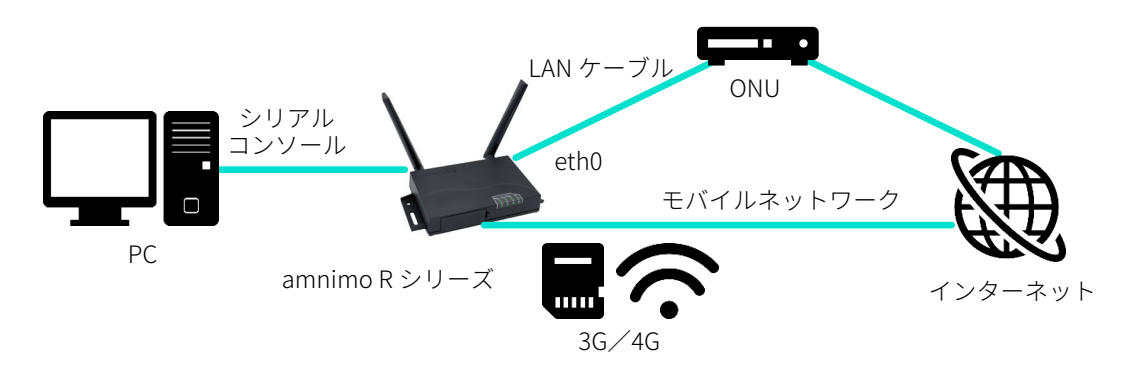

eth0 側の IP アドレスの初期設定は DHCP クライアントに固定されています。インターネット側の ONU(光回線終端装置)などのネットワークにあわせて設定してください。

- → ネットワークの変更方法の詳細については、『CLI ユーザーズマニュアル』の『6.2 インター フェイスの設定をする』を参照してください。
- → モバイル設定については、『CLI ユーザーズマニュアル』の『第5章 モバイルの操作』を参照してください。
- 2 amsh でログインし、管理者モードに移行します。
  - → 詳細については、『CLI ユーザーズマニュアル』の『1.2 本製品の CLI を起動する』を参照してください。

#### 3 ファームウェアのファイルを確認します。

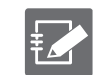

ファームウェアを取得するためには、「接続先とファームウェア」「アカウント名」「パスワー ド」の情報が必要です。

この手順の実行例で使用している最新ファームウェアの URL は、以下のとおりです。使用するバージョンにあったファームウェアを用意する必要があります。

 接続先とファームウェア ftp://(アカウント名):(パスワード)@package.amnimo.com/firmware/ar10.amf

アカウントとパスワードについては、弊社サポートに別途ご連絡ください。

amnimo# firmware file check ftp://username:password@package.amnimo/com/firmware/ar10.am f ↔

Downloading...

→ 詳細については、『CLI ユーザーズマニュアル』の『2.4.2 ファームウェアのファイルを確認 する』を参照してください。

#### 4 ファームウェアのファイルを更新します。

手順3で設定されたファームウェアファイルに更新します。

amnimo# firmware area update ↓ reboot to update? (y/n): ← 「y」キーに続けて Enter を入力

→ 詳細については、『CLI ユーザーズマニュアル』の『2.4.4 ファームウェアを更新する』を参照してください。

IoT ルーターがリブートします。

#### 5 更新後のバージョンを確認します。

amnimo# show firmware ← amnimo R series AR10 version 1.2.0 build 65671

→ 詳しくは、『CLI ユーザーズマニュアル』の『2.4.1 ファームウェアのバージョンを表示する』を参照してください。

## 2.8 IoT ルーターを実際にご利用いただくために

IoT ルーターを実際にご利用いただくために必要な内容は、以下のマニュアル類に記載されています。用途に応じて各マニュアルの内容をご確認ください。

| 資料名称                                                          | ドキュメント番号         |
|---------------------------------------------------------------|------------------|
| IoT ルータースタートアップガイド                                            | IM AMD04A02-01JA |
| https://amnimo.com/manual/edge_gw/sg/ja/iot_router_sg.pdf     |                  |
| amnimo ゲートウェイシリーズ CLI ユーザーズマニュアル                              | IM AMF03A01-01JA |
| https://amnimo.com/manual/edge_gw/cli/ja/cli_users_manual.pdf |                  |
| amnimo ゲートウェイシリーズ GUI ユーザーズマニュアル                              | IM AMF03A02-01JA |
| https://amnimo.com/manual/edge_gw/gui/ja/gui_users_manual.pdf |                  |
|                                                               | IM AMD05A01-12JA |
| https://amnimo.com/manual/edge_gw/set/ja/edge_gw_set.pdf      |                  |

## 改訂履歴

| 第1版 | 2021年4月発行     |
|-----|---------------|
| 第2版 | 2021年9月発行     |
| 第3版 | 2021 年 10 月発行 |

# ™omimo...

amnimo R シリーズ IoT ルーター ユーザーズマニュアル 2021 年 10 月 18 日 第 3 版

IM AMD04A01-01JA

All Rights Reserved. Copyright © 2021, amnimo Inc